## Aba Pessoa

Esta tela faz parte do processo "Manter Cliente", e permite que você atualize as informações do cliente. O campo código do cliente não pode ser alterado, porque é a chave de identificação do cliente. Verifique se você selecionou o cliente correto e, em caso afirmativo, dê continuidade ao processo de alteração. Se você selecionou o cliente errado, neste caso deverá voltar para a tela anterior, ou para a tela de filtro, para selecionar o cliente correto. O sistema apresenta os campos do cliente preenchidos com as informações existentes no banco de dados. Efetue as alterações que desejar, e clique no botão Concluir, para solicitar ao sistema a atualização das informações na base de dados.

Em função da quantidade de informações a serem cadastradas, a tela foi dividida em quatro abas:

- Nome e Tipo: Para identificação do cliente
- Pessoa: Para preenchimento das informações relacionadas com o tipo da pessoa (Física ou Jurídica)
- Endereço: Para informar os endereços do cliente
- Telefone: Para informar os telefones do cliente

A aba "Pessoa" tem uma característica diferente das demais abas. Ela terá uma formatação diferente, dependendo do tipo do cliente.

Em função do tipo do cliente informado na aba anterior (Nome e Tipo), é que o sistema irá formatar a aba "Pessoa", entre as opções: Pessoa Jurídica ou Pessoa Física.

## Pessoa Física

| Atualizar Cliente Nome e Tipo Pessoa Endereço Telefone                         |                        |  |
|--------------------------------------------------------------------------------|------------------------|--|
| Para adicionar um cliente pessoa física, informe os dados abaixo: <u>Ajuda</u> |                        |  |
| CPF:                                                                           | 03757200497            |  |
|                                                                                |                        |  |
| RG:                                                                            | 1011637                |  |
| Data de Emissão:                                                               | 23/09/2008 add/mm/aaaa |  |
| Órgão Expeditor:                                                               | SDS -                  |  |
| Estado:                                                                        | PE -                   |  |
|                                                                                |                        |  |
| Data de<br>Nascimento:                                                         | 21/11/1948 add/mm/aaaa |  |
| Profissão:                                                                     | ▼                      |  |
| Sexo:*                                                                         | 01 - MASCULINO -       |  |
| Nome da Mãe:                                                                   | SEVERINA MARIA         |  |
| * Campo obrigatório                                                            |                        |  |
|                                                                                |                        |  |
| voltar Avançar                                                                 |                        |  |
| Voltar Desfazer Cancelar Concluir                                              |                        |  |
|                                                                                |                        |  |

## Pessoa Jurídica

|                                                                                  | Gsan -> Cadastro -> Cliente -> Manter Cliente |  |  |
|----------------------------------------------------------------------------------|-----------------------------------------------|--|--|
| Atualizar Cliente                                                                | Nome<br>e Tipo Pessoa Endereço Telefone       |  |  |
| Para adicionar um cliente pessoa jurídica, informe os dados abaixo: <u>Ajuda</u> |                                               |  |  |
| CNPJ:                                                                            |                                               |  |  |
| Ramo de Atividade:                                                               | 200 - COMERCIO 🗸                              |  |  |
| Indicador de Validar CPF/CNPJ: *                                                 | ◯ Sim <sup>®</sup> Não                        |  |  |
| Cliente Beenenétics Superior                                                     |                                               |  |  |
|                                                                                  |                                               |  |  |
| Código :                                                                         |                                               |  |  |
|                                                                                  | S.                                            |  |  |
| * Campo Obrigatório                                                              |                                               |  |  |
| Voltar Avançar                                                                   |                                               |  |  |
| Voltar Desfazer Cancela                                                          | ar Concluir                                   |  |  |
|                                                                                  |                                               |  |  |
|                                                                                  |                                               |  |  |
|                                                                                  |                                               |  |  |

As telas do tipo aba têm um comportamento padrão. Clique aqui para obter uma explicação mais detalhada do funcionamento das telas do tipo aba. Agora, nós vamos ver a ajuda para a aba "Pessoa".

A tela de sucesso será apresentada após clicar no botão <u>Concluir</u>, e não houver nenhuma inconsistência no conteúdo dos campos de todas as abas do processo "Manter Cliente". O sistema apresentará a mensagem abaixo, quando a atualização do cliente tiver sido realizada com sucesso.

"Cliente de código (Código do Cliente) atualizado com sucesso."

O sistema apresentará tres opções após a inserção da cliente. Escolha a opção desejada clicando em algum dos "links" existentes na tela de sucesso:

```
Menu Principal --> Para voltar à tela principal do sistema.
Realizar outra manutenção de cliente --> Para efetuar a atualização de um
outro cliente.
```

From: https://www.gsan.com.br/ - Base de Conhecimento de Gestão Comercial de Saneamento Permanent link: https://www.gsan.com.br/doku.php?id=pessoa&rev=1394913152

Last update: 31/08/2017 01:11

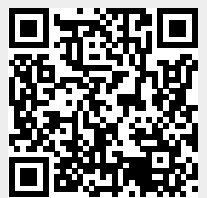